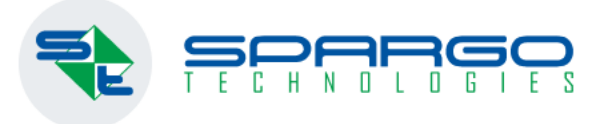

# Работа с маркированной водой в аптеке: отпуск товара на кассе

Определение товарной группы при выбытии. Инструкции:

- ✓ F3 TAIL
- АРМ кассира
- ✓ F3 POS

1 марта 2023 вступает в силу

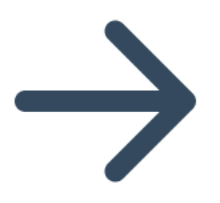

## F3 TAIL

Для начала работы с выбытием маркированной упакованной воды нужно включить системную константу "Определение товарной группы при выбытии КИЗ" в положение "Вручную". Больше никаких настроек не требуется.

| Файл                        | Главная                    | Документы        | Учет                             | Внешние отчеты                        | Справочники                                                                             | Сервис       | Окна             | Справка                  |          |
|-----------------------------|----------------------------|------------------|----------------------------------|---------------------------------------|-----------------------------------------------------------------------------------------|--------------|------------------|--------------------------|----------|
| ф<br>Настройки<br>системы ▼ | обмен между<br>подразделе  | у Калькулятор    | 💓 Закрыт<br>🏭 Гибкие<br>📥 Свёртк | тие периода 🚮 В<br>отчеты<br>а БД 🔗 Х | нешние склады<br>Курнал обзвона по отср                                                 | ооченным ре  | ецептам Жур<br>З | онал заказов<br>дравсити | 📳 Рассыл |
| определени<br>Общие конст   | е                          | • Поиск          | Очистить                         | Описание:<br>Определение т            | оварной группы при в                                                                    | ыбытии КИЗ   | 1                |                          |          |
| Определен                   | <mark>ие</mark> товарной г | руппы при выбыті | ии КИЗ                           | Участвует                             | в репликации                                                                            |              |                  |                          |          |
|                             |                            |                  |                                  | Установи<br>Вруч<br>Спра<br>ГИС '     | те порядок применени<br>ную<br>вочник номенклатуры<br>'Мониторинг товаров"<br>вочник ЕС | я способов ( | определения      | товарных гру             | 'nn<br>+ |

# АРМ - КАССИРА

3.

1. Необходимо добавлять маркированную упакованную воду путем сканирования QR-кода в строку поиска товара. QR код автоматически распознается как код упакованной маркированной воды.

2. После этого откроется окно подбора товара и пользователь вручную может выбрать товар

| АРМ Кассира 3.8.92250.7 [Ка                                                                                                    | cca 1j 🛛 🔀                                 | Выбор то         | вара         |                                                                          |                                                           |                                                  |                                                       |                                                              |                    |         |                                                 |                                                  |                                       | ×                          |
|----------------------------------------------------------------------------------------------------|--------------------------------------------|------------------|--------------|--------------------------------------------------------------------------|-----------------------------------------------------------|--------------------------------------------------|-------------------------------------------------------|--------------------------------------------------------------|--------------------|---------|-------------------------------------------------|--------------------------------------------------|---------------------------------------|----------------------------|
| 9215; <qnxaaa23012< td=""><td>3FFD09</td><td>риск</td><td></td><td>06</td><td>— Отобр<br/>(гар. И Топьк</td><td>ажать все о<br/>остатки (S</td><td>статки 🗌 А<br/>hift+F2) 🗌 С</td><td>налоги (F7)<br/>инонимы (F8</td><td></td><td></td><td></td><td></td><td></td><td></td></qnxaaa23012<> | 3FFD09                                     | риск             |              | 06                                                                       | — Отобр<br>(гар. И Топьк                                  | ажать все о<br>остатки (S                        | статки 🗌 А<br>hift+F2) 🗌 С                            | налоги (F7)<br>инонимы (F8                                   |                    |         |                                                 |                                                  |                                       |                            |
| СУММА К ОПЛАТЕ                                                                                                    | полу п                                     | ца<br>ртии       |              | ООНОВИТЬ                                                                 | (F3)                                                      |                                                  | , 0                                                   | писание (F9)                                                 |                    |         |                                                 |                                                  |                                       |                            |
| 0,00                                                                                                    | ער אין אין אין אין אין אין אין אין אין אין | 1<br>2<br>3<br>4 | Ввод КИЗ     | Наименование<br>Вода минера<br>Вода питьев<br>Вода минера<br>Вода минера | льная Ессен<br>ая Аква вайт<br>льная Горна<br>льная Стэлм | туки N4 50<br>500мл б/г<br>а вершин<br>ас О2 500 | 0мл (бут.)<br>аз (бут. П<br>а 500мл б/<br>мл (бут.) ( | Внутренн<br>102/ПН<br>102/ПН<br>г 102/ПН<br>102/ПН<br>102/ПН | Накопления<br><br> | Маржина | Код<br>2752328<br>5617118<br>3513698<br>2407478 | Внутренн<br>200000<br>200000<br>200000<br>200000 | Цена<br>82,5<br>90,0<br>97,5<br>105,0 | i0<br>i0<br>i0<br>i0<br>i0 |
| Товар добавл                                                                                                    | ляется в                                   | чек              |              |                                                                          |                                                           |                                                  |                                                       |                                                              |                    |         |                                                 |                                                  |                                       |                            |
|                                                                                                    | 🔀 A                                        | PM Kaco          | ира 3.8.9225 | 50.7 [Kacca 1]                                                           |                                                           |                                                  |                                                       |                                                              |                    |         |                                                 |                                                  |                                       |                            |
|                                                                                                    |                                            |                  |              |                                                                          |                                                           |                                                  |                                                       |                                                              |                    |         |                                                 |                                                  |                                       |                            |
|                                                                                                    |                                            |                  |              |                                                                          |                                                           |                                                  |                                                       |                                                              |                    |         |                                                 |                                                  |                                       |                            |
|                                                                                                    | C                                          | УММА             |              | Е ПОЈ                                                                    | тучено                                                    |                                                  | СДАЧА                                                 |                                                              | БОНУС              | :       |                                                 |                                                  |                                       |                            |
|                                                                                                    |                                            |                  | 90,0         | 0                                                                        | 0,00                                                      | )                                                | 0                                                     | 00                                                           | (                  | ),C     |                                                 |                                                  |                                       |                            |
|                                                                                                    |                                            |                  | 00,0         |                                                                          | 0,00                                                      |                                                  | •                                                     |                                                              |                    | , •     |                                                 |                                                  |                                       |                            |
|                                                                                                    |                                            |                  |              |                                                                          | 17                                                        | Л                                                | KOLBO                                                 | K-BO (                                                       | ТСКАН КИЗ          |         |                                                 |                                                  |                                       |                            |
|                                                                                                    |                                            |                  | НАИМЕ        | НОВАНИЕ                                                                  |                                                           | A                                                | KO1-BO                                                | IN-DO C                                                      |                    | no      |                                                 |                                                  |                                       |                            |

4. После этого чек можно пробивать, он отобразится в Личном кабинете ГИС МТ.

# Если QR код, который был отсканирован в строку поиска товара, не был распознан ни как КИЗ упакованной воды, ни как КИЗ лекарственного препарата, принятого ранее:

#### 1. Откроется окно поиска товара

2. После выбора нужной партии откроется окно с просьбой указать товарную группу для этого товара:

| Тожалуйста, укажите товарную группу для "Вода минеральная Горная вершина 500мл б/газ (бут.) Аквалайн ЗАО Россия" | $\times$ |
|----------------------------------------------------------------------------------------------------|----------|
| 🔿 Лекарственные препараты                                                                                        |          |
| ○ Биологические активные добавки к пище                                                                          |          |
| Эпакованная вода                                                                                                 |          |
| О Другое                                                                                                    |          |
| ОК Отмена                                                                                                    |          |

Необходимо указать правильную товарную группу.

#### Внимание!

Если добавление упакованной воды в чек начинать не со сканирования QR кода, она может быть некорректно выведена из оборота.

## F3 POS

Для корректного выбытия маркированной упакованной воды нужно добавлять путем сканирования QR кода (КИЗ) на бутылке.

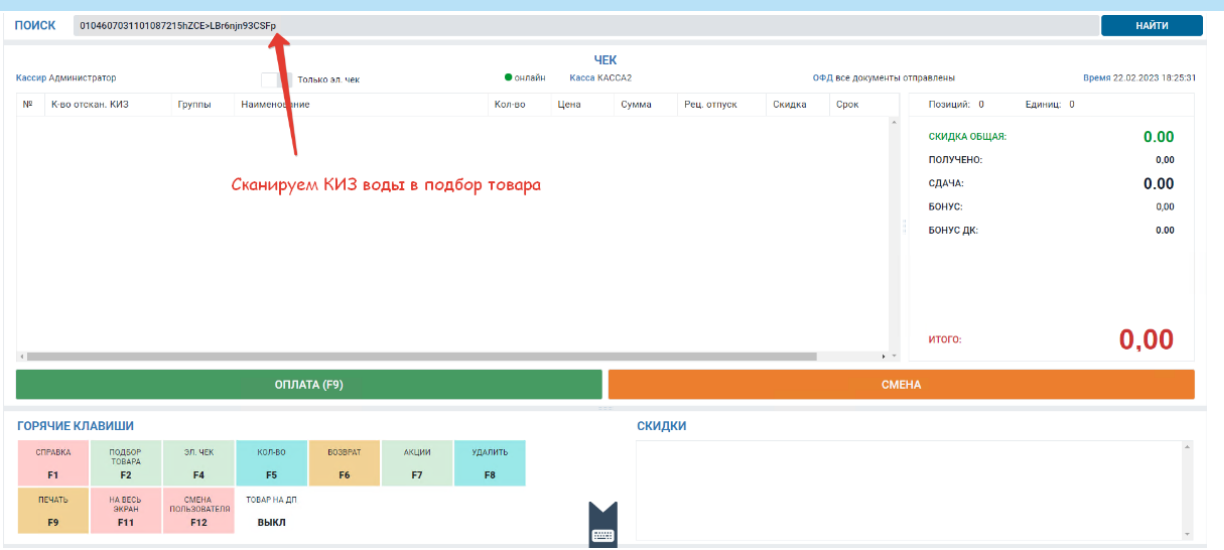

КИЗ должен автоматически распознаться как КИЗ упакованной маркированной воды, но нужную партию оператор должен выбрать самостоятельно.

| ТОКК О10460703110108221582СЕ-LBreigin02CSI 06H0B/TЪ FS                                                                                                    | ЫБОР ТОВАРА                  |                                                             |                                                                                                    |          |                             |       |          |         |           |                   |           |      |
|----------------------------------------------------------------------------------------------------|------------------------------|-------------------------------------------------------------|----------------------------------------------------------------------------------------------------|----------|-----------------------------|-------|----------|---------|-----------|-------------------|-----------|------|
| Теминика и выбор воды оператором<br>Тоиск и выбор воды оператором                                                                                                    | IONCK 010460                 | 7031101087215hZCE>LBrénjn93CSI OGHOBMTH FS                  | Поиск по подстроке (F6)<br>Только остатки (F2)<br>Описание (F9)                                                                                                    | A A      | калоги (F7)<br>инонимы (F8) |       |          |         |           |                   |           |      |
| 1   20   Вода питьевая д/дет.питания Черноголовская для   7400000   20274010   73.00   2   1/1   19.10.202   АКВАЛАЙ   15.07.202   1     2   20   Вода питьевая д/дет.питания Черноголовская для   2740000   20274010   73.00   2   1/1   19.10.202   АКВАЛАЙ   15.07.202   1   10.01.202   10.01.202   1   10.01.202   1   10.01.202   1   10.01.202   1   10.01.202   1   10.01.202   1   10.01.202   1   10.01.202   1   1   18.10.202   Ceetnosp   17.07.202   1     3   12   Вода природиная Светловр 1,5л н/г   3   7400000   20274010   62.00   4   1/1   18.10.202   Ceetnosp   17.07.202   1     Поиск и выбор воды оператором | лртии<br>№ Ввод КИЗ <b>г</b> | Наименование                                                | MIIII                                                                                                    | Код      | Внутренний                  | Цена  | Доступно | Единица | Дата      | Производите Место | Срок      | Серь |
| 2 Изода минер, природ, пыт. лечстол. газ. Нагутская-<br>вода природныя Светлояр 1,5л н/г 2740000 20274010 51,00 7 1/1 18.10.202 130010 10.01.202 1   3 10 Вода природныя Светлояр 1,5л н/г 2740000 20274010 62.00 4 1/1 18.10.202 Светлояр 17.07.202 1   Поиск и выбор воды оператором                                                                                                    | 1 🛛                          | Вода питьевая д/дет.питания Черноголовская                  | для                                                                                                    | 27400000 | 20274010                    | 73,00 | 2        | 1/1     | 19.10.202 | АКВАЛАЙ           | 15.07.202 | 150^ |
| 3   2   Вода природная Светулову 1,5л н/г   2740000 20274010   62,00   4   1/1   18.10.202 Светлову   17.07.202   1                                                                                                    | 2 🗹                          | Вода минер. природ. пи <mark>т. лечстол. газ. Нагутс</mark> | кая-                                                                                                    | 27400000 | 20274010                    | 51,00 | 7        | 1/1     | 18.10.202 | тэсти ос          | 10.01.202 | 100  |
| Поиск и выбор воды оператором                                                                                                    | 3 🖬                          | Вода природная Свет <mark>лояр 1,5л н/г</mark>              |                                                                                                    | 27400000 | 20274010                    | 62,00 | 4        | 1/1     | 18.10.202 | Светлояр          | 17.07.202 | 170  |
| поиск и выоор воды оператором                                                                                                    |                              |                                                             |                                                                                                    |          |                             |       |          |         |           |                   |           |      |
|                                                                                                    |                              | поиск и высор воды операторой                               | N Contraction of the second second seco |          |                             |       |          |         |           |                   |           |      |
| Партовар схома Развусиноватовать Влов селий Побалить виенний ШК Неко спос Ото нек Выбол блак КИЗ Выбол Оточена                                                                                                    |                              |                                                             |                                                                                                    |          |                             |       |          |         |           |                   |           |      |

## F3 POS

#### Необходимо сканировать КИЗ на каждой бутылке

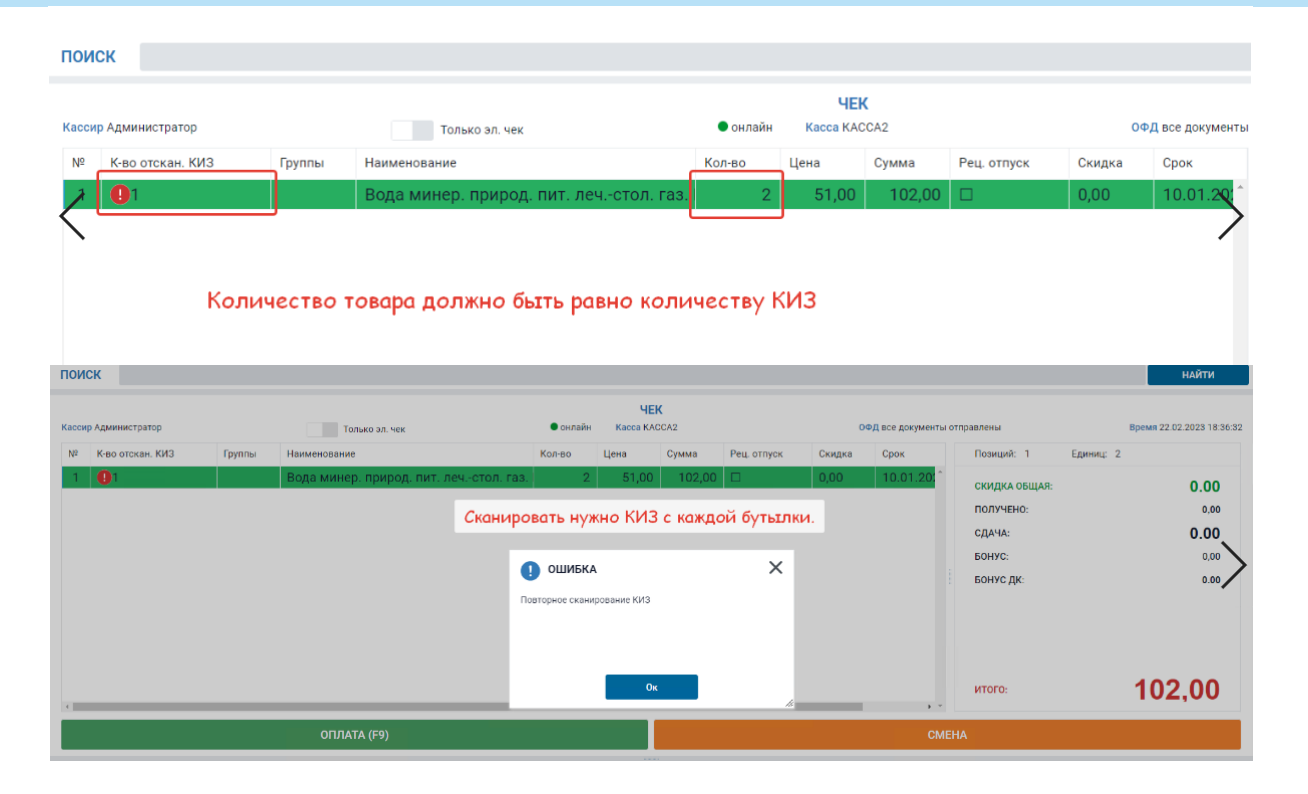

#### Внимание!

Если добавление упакованной воды в чек начинать не со сканирования QR кода, она может быть некорректно выведена из оборота.